# ىلع اەب قوثوملا IPSec ةداەش ةڧاضإ/ضرع و RV325 VPN تاەجوم

#### فدەلا

نيسحتلو تنرتنإ وأ رتويبمك ىلع مدختسملا ةيوه نم ققحتلل تاداهشلا مدختست لالخ نم ىصقأ دحك ةداهش 50 ةفاضإ كنكمي ،RV320 يف .ةنمؤم وأ ةصاخ ةثدام ،لوؤسمل وأ ليمعل ةداهش ريدصت كنكمي .ةيجراخلا تاهجلا ضيوفت وأ يتاذلا عيقوتلا تانايب لدابت يف IPsec مادختسإ متي .اهداريتسإ مث USB وأ رتويبمك زاهج يف اهظف حو وأ ريفشتلا قيمزراوخ وأ حيتافملا ءاشنإ لوكوتورب وأ ةقداصملاو حيتافملا ءاشنإ مادختساب تنرتنالا ربع تاكرحلا ةحص نم ققحتلاو ةنمآلا اقوداصمل وقداصمل الايماني الايماني

ةداەش ضرع ةيفيك ةلاقملا ەذە حضوت IPSec قداەش ضرع قيفيك قلاقملا ەذە حضوت VPN RV32x.

# قيبطتلل ةلباقلا ةزهجألا

· ةجودزم WAN ةكبشب VPN RV320 هجوم NV325 Gigabit WAN VPN Router هجومل

# جماربلا رادصإ

·v1.1.0.09

### اەب قوثوملا IPSec ةداەش

تاداەشلا قرادا رىخاو بيولا نيوكتل ةدعاسملا ةادألا ىلا لوخدلا ليجستب مق .1 قوطخلا *اەب قوثوملا IPSec ةداەش* ةحفص رەظت .**اەب قوثومل**ا IPSec قداەش <

| Trus | ted IPSec Certific        | ate                              |                                      |         |          |                            |
|------|---------------------------|----------------------------------|--------------------------------------|---------|----------|----------------------------|
| Trus | ted IPSec Certificate Tab | le                               |                                      |         |          | Items1-1 of 1 5 💌 per page |
|      | Туре                      | Subject                          | Duration                             | Details | Export   |                            |
| O    | Self-Sign Authorized      | CN=6c:20:56:c6:16:52<br>OU=RV320 | From: 2013-Apr-08<br>To: 2023-Apr-06 | Ĩ       | <u>*</u> |                            |
| Add  | 1 Delete                  |                                  |                                      |         |          | M Page 1 - of 1 🕨 🖿        |

:ةيلاتال لوقحلا ىلع *اهب قوثوملا IPSec ةداهش* ةحفص يوتحت

ناحاتم تاداەشلا نم ناعون - عونلا<sup>.</sup>

لبق نم ةعقوملا (SSL) ةنمآلا ليصوتلا ذخأم ةقبط ةداهش يه — ايتاذ ةعقوم -صاخلا حاتفملا ضرعت اذإ هؤاغلإ نكمي ال هنأل ةقثلاب ةرادج لقأ وهو .اهئشنم مجاهملا لبق نم ام ةقيرطب ةهبشلل.

ىلإ اەلاسرا متي (PKI) ماعلا حاتفملل ةيساسا ةينب وە - دمتعملا عيقوتلا بلط -نم انامأ رثكأ ەنإ .ةيمقر ةيوه ةداەش ىلع لوصحلل بلط ميدقتل صيخرتلا ةطلس ارس صاخلا حاتفملاب ظافتحالا متي ەنأل ارظن يتاذلا عيقوتلا.

.ةداەشلا اەل ردصت يتلا ةەجلا نيبي - عوضومل<sup>ا.</sup>

َةدملاً قيحالص عامتنا خيرات ضرعت — قدملاً خيراتلا اذه زواجت.

مقرلاو ةداەشلا ردصمب ةقلعتملا ليصافتلا ةفاك حضوت - ليصافتلا مقردخ ةطساوب اەۋاشنإ مت يتلا ةيحالصلا ءاەتنا خيراتو ةداەشلل يلسلستلا ةمدخ ىلإ ەلاسراو ءاشنإلا ةداەش عيقوت بلط ءاشنإ دنع تامولعملا مادختسا متي قردل قدصملا عجرملا.

ةذفان رەظت .ةداەشلا ريدصت ةنوقيأ رقنا ،ةداەش ضرع وأ ريدصتل - ريدصت· رتويبمك ىلع صيخرتلا ظفح وأ ةنياعملل صيخرتلا حتف كنكمي ثيح ةقثبنم يصخش.

.ةنيعم IPSec ةداەش نيكمتل **نيكمت** رايتخالاا ةناخ قوف رقنا .2 ةوطخلا

نم وأ يصخشلا رتويبمكلا نم ةديدج ةداهش ىلع لوصحلل **ةفاضاٍ** ىلع رقناً .3 ةوطخلاً USB.

ةداەشلا عقوم ديدحت رتويبمكلا نم كنكمي — يصخشلا رتويبمكلا نم داريتسإ<sup>.</sup> زاەجلا ىلإ داريتسالاو

داريتسإ اضيأ كنكمي زاهجلاب قفرملا USB ذفنم نم — USB ذفنم نم داريتسإ· ةداهشلا.

| Trusted IPSec Certificate                     |   |                     |  |  |  |  |  |  |
|-----------------------------------------------|---|---------------------|--|--|--|--|--|--|
| 3rd-Party Authorized                          |   |                     |  |  |  |  |  |  |
| Import Remote Certificate                     |   |                     |  |  |  |  |  |  |
| My Certificate :                              | • |                     |  |  |  |  |  |  |
| Import from PC                                |   |                     |  |  |  |  |  |  |
| Certificate:                                  |   | Browse ( PEM format |  |  |  |  |  |  |
| Import from USB Device                        |   |                     |  |  |  |  |  |  |
| USB Device Status: No Device Attached Refresh |   |                     |  |  |  |  |  |  |
| Save Cancel                                   |   |                     |  |  |  |  |  |  |

رتويبمكلا نم قدصملا عجرملا ةداەش عقوم ديدحتل **ضارعتسا** ىلع رقنا .3 ةوطخلا يصخشلا

| Trusted IPSec Certificate                                                                                                    |                               |                       |  |  |  |  |  |
|----------------------------------------------------------------------------------------------------|-------------------------------|-----------------------|--|--|--|--|--|
| Interpretention of the second second seco |                               |                       |  |  |  |  |  |
| Import Remote Certificate                                                                                                    |                               |                       |  |  |  |  |  |
| My Certificate :                                                                                                    | 01. Issuer: 6c:20:56:c6:16:52 | -                     |  |  |  |  |  |
| Import from PC                                                                                                    |                               |                       |  |  |  |  |  |
| Certificate:                                                                                                    | C:\CSR\MyCertWithKey.pem      | Browse ( PEM format ) |  |  |  |  |  |
| Import from USB Device                                                                                                    |                               |                       |  |  |  |  |  |
| USB Device Status: No Device Attached Refresh                                                                                                    |                               |                       |  |  |  |  |  |
| Save Cancel                                                                                                    |                               |                       |  |  |  |  |  |

،ەب قوثوملا IPSec تاداەش لودج ىلإ ةداەشلا ةڧاضإل **ظڧح** ىلع رقنا .4 ةوطخلا

ةمجرتاا مذه لوح

تمجرت Cisco تايان تايانق تال نم قعومجم مادختساب دنتسمل اذه Cisco تمجرت ملاعل العامي عيم عيف نيم دختسمل لمعد يوتحم ميدقت لقيرشبل و امك ققيقد نوكت نل قيل قمجرت لضفاً نأ قظعالم يجرُي .قصاخل امهتغلب Cisco ياخت .فرتحم مجرتم اممدقي يتل القيفارت عال قمجرت اعم ل احل اوه يل إ أم اد عوجرل اب يصوُتو تامجرت الاذة ققد نع اهتي لوئسم Systems الما يا إ أم الا عنه يل الان الانتيام الال الانتيال الانت الما